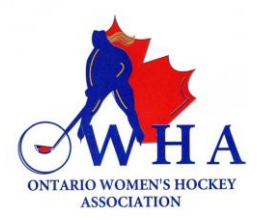

#### Are you over 18 years of age?

If you are 18 years old, you will require a current Vulnerable Sector Check (VSC). Please contact your local police station for information on how to obtain a VSC. Your VSC document must be uploaded via the Screening Portal in order for it to be validated and added to your HCR Profile.

## I do NOT have a current VSC uploaded into Spordle

#### HOW TO SUBMIT YOUR VSC DOCUMENT VIA THE SCREENING SUBMISSION PORTAL

1. Click <u>Screening Submission Portal</u>.

Once there follow the instructions. There is no charge to submit your documents.

| Screening Submission Portal                                                                                                    | Screening Submission Portal                             |
|----------------------------------------------------------------------------------------------------|---------------------------------------------------------|
| egistration<br>o registration fee available.                                                                                                    | Start date<br>2024-03-04<br>End date<br>2025-05-01      |
| items Item info                                                                                                    | Price Register now                                      |
| Screening Policy Please use this to begin the process to submit your Vulnerable Sector Check (VSC) and/or declaration. You will retrieve your HCR number and link to submit your documents after registration. Rostering will be restricted to ONLY those that have completed their appropriate screening. | Free Once you are on the website, click "REGISTER NOW". |

2. Once you have clicked "Register Now" you will be prompted to log into your HCR Account. Use your email and password to log into your HCR account. Once logged in, you will be prompted to select your HCR account. See image below.

| Participant Registration                                                                     |                                              |
|----------------------------------------------------------------------------------------------|----------------------------------------------|
| Select the participant from your Spordle Account<br>S S M (43 y/o)<br># 15 8<br>Register Now | Click "REGISTER NOW"<br>tab beside your name |
| Add a player                                                                                 |                                              |
| Problem with your registration? Contact us                                                   |                                              |

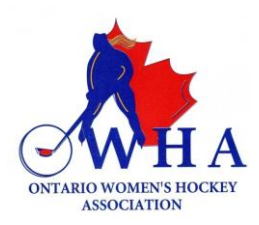

3. On the next window, you will be prompted to move forward by clicking on the "Next" tab.

| Member contacts                                                         |                  |
|-------------------------------------------------------------------------|------------------|
| S Member # 00                                                           |                  |
| Member contacts                                                         |                  |
| + Add a new contact                                                     |                  |
| You can fully manage your member contacts from your Spordle MyAccount ! | د<br>            |
| Previous                                                                | Click "NEXT" tab |
| Problem with your registration? Contact us                              |                  |

4. On the next window, please ensure that you click on the "Skip the registration selection" tab. See below.

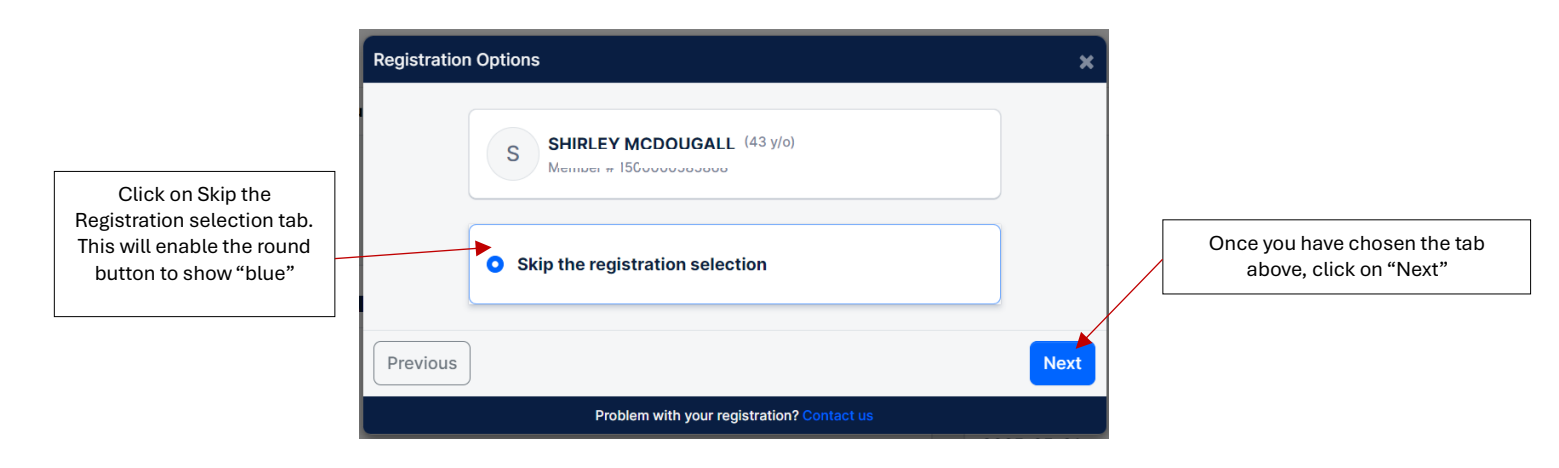

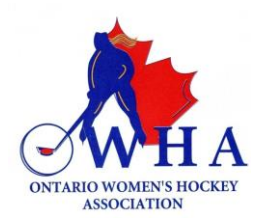

5. On the next window, you must use the (+) symbol to toggel to (1). The Selection Items, must show (1). This will enable you to move forward with your registration / submission.

| Items Selection                                        | ×                                                              |
|--------------------------------------------------------|----------------------------------------------------------------|
| S SUBLEY MODOLLOALL (43 y/o)<br>Member # 1500000585868 | Use the (+) tab to toggle to (1)                               |
| Optional Items                                         |                                                                |
| OHF Screening Policy Price: Free 😑 01 🕂                |                                                                |
| Selected Items (1) \$0.00                              |                                                                |
| Previous                                               | Next<br>Once you have chosen the tab<br>above, click on "Next" |
| Problem with your registration? Contact us             |                                                                |

6. The system will then prompt you to ask if you wish to register another participant. It is unlikely that you will have another participant to register, but if you do, you can certainly register another. If not, please click on "Proceed to check out".

| Register a participant                                                     | × |                                                                                        |
|----------------------------------------------------------------------------|---|----------------------------------------------------------------------------------------|
| Would you like to register another participant?                            |   | If you have another participant to register,<br>you can do so by clicking on this tab. |
| Register another participant                                               |   |                                                                                        |
| Proceed to check out →                                                     |   |                                                                                        |
| Previous                                                                   |   | If you are ready to proceed to check<br>out, click here.                               |
| Problem with your registration? Contact us                                 |   |                                                                                        |
| Proceed to check out → Previous Problem with your registration? Contact us |   | If you are ready to proceed to check<br>out, click here.                               |

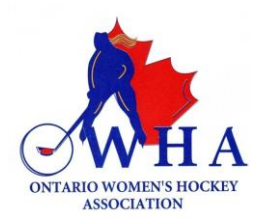

7. On the next window, you will be provided with a Registration Summary / Order Summary. You can proceed by clicking "Next"

| Registration summary                                                 | ×      |                                               |
|----------------------------------------------------------------------|--------|-----------------------------------------------|
| Order summary                                                        |        |                                               |
| Registration for SMEdit this member's registrationRemove this member |        |                                               |
| Other items                                                          |        |                                               |
| OHF Screening Policy<br>/e                                           | \$0.00 |                                               |
| Total price                                                          | \$0.00 |                                               |
| Register another participant                                         | Next   | Click here to move forward with Registration. |
| Problem with your registration? Contact us                           |        |                                               |

8. You will now need to ensure that you Read and Accept the terms and conditions of payment.

Ensure that you read the disclaimer and check the box before proceeding.

| Payment Terms and Conditions                                                                                                    | ×                          |
|----------------------------------------------------------------------------------------------------|----------------------------|
| Payment Terms and Conditions                                                                                                    |                            |
| The Ontario Hockey Federation is committed to respecting and protecting the privacy of our Member Partners, their Associations, individual members, their families and our employees. The information collected on this form will be used for the sole purpose of administering the Rules, Regulations and By Laws of the OHF and/or for the purpose of registering the individual in the program for which they have enrolled and may be used to provide them with the information necessary for participation. |                            |
| Previous Ensure you have read and checked this box before moving forward Next                                                                                                    | Click here to move forward |
| Problem with your registration? Contact us                                                                                                    |                            |

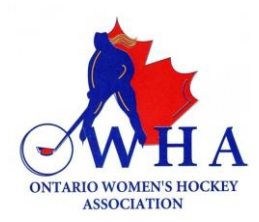

9. You will then be provided with a Registration Confirmation window. This window will provide you with your invoice number and will also provide you with the link you need to submit your documents on the Submission Screening Portal.

# **DO NOT CLOSE THIS WINDOW**

### It contains the link you need to use to submit your VSC document for verification

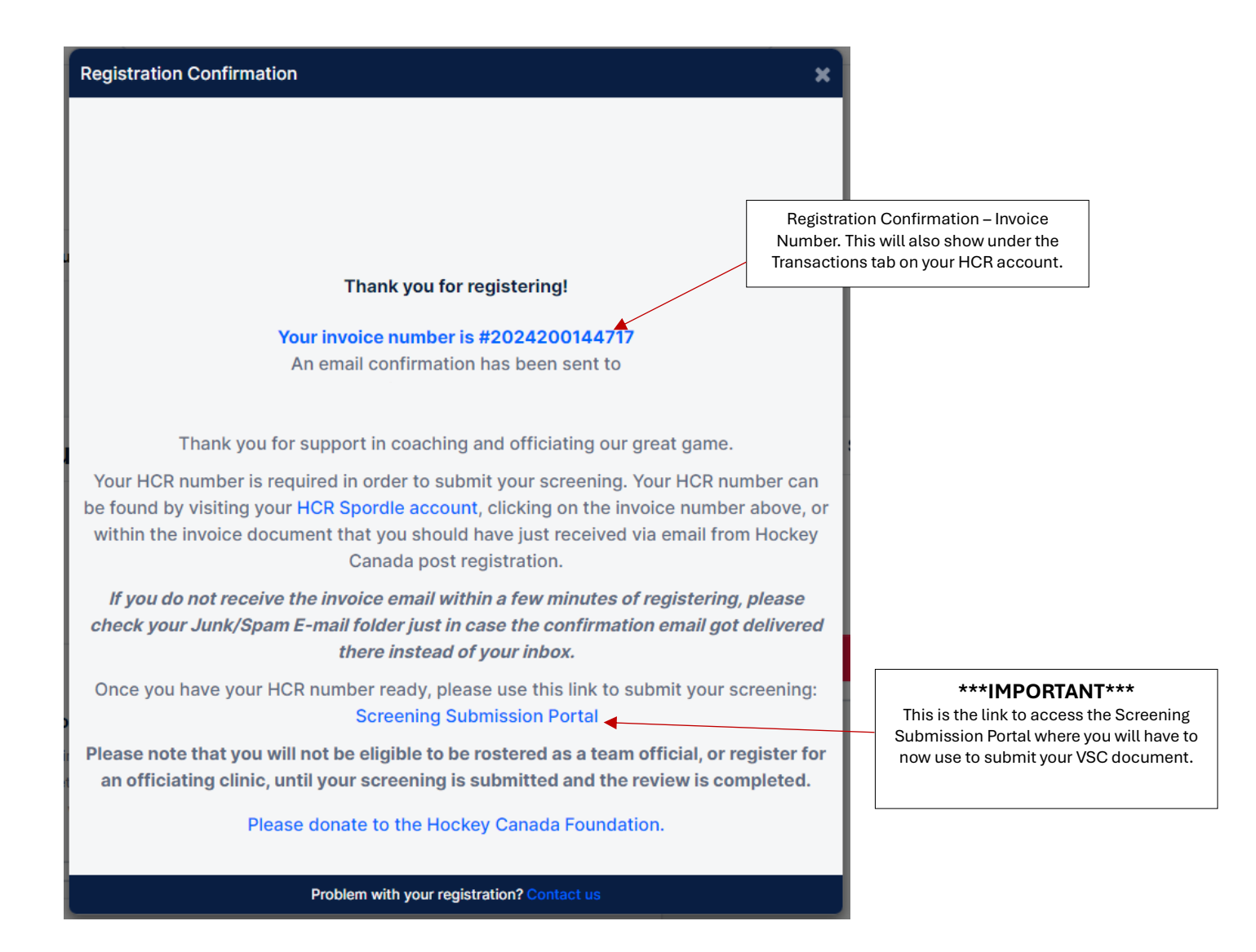

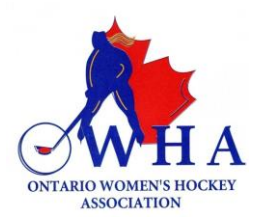

10. The image below is what you will see when you click on the Screening Submission Portal.

Here is where you must follow the instructions to submit your VSC document.

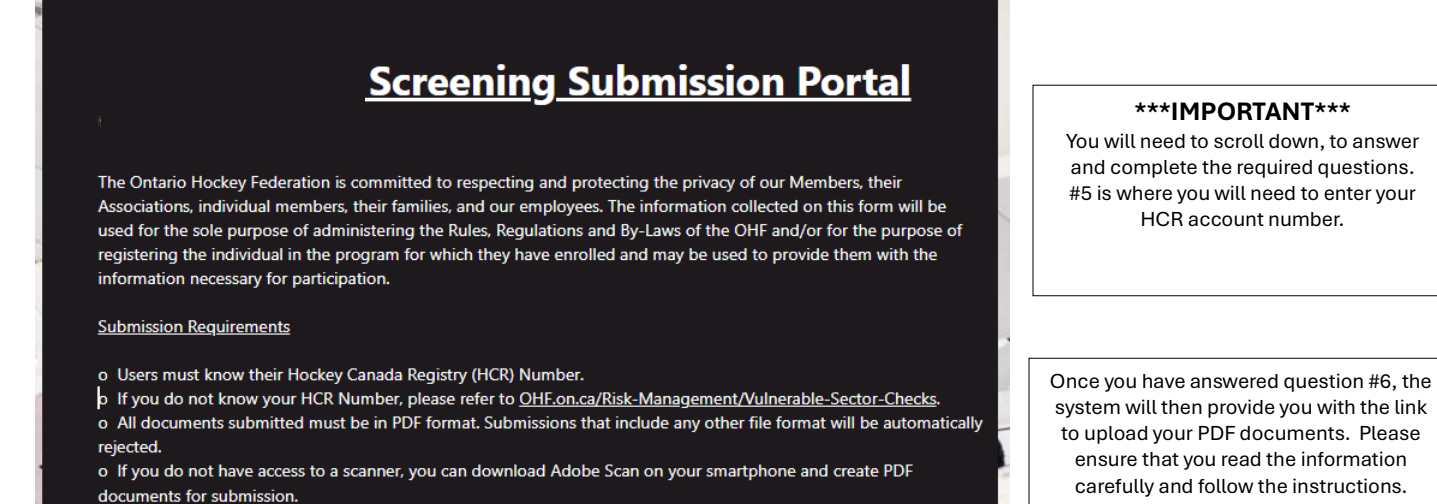

11. When you click on the link, you will be taken to another window, this window will request that you select the appropriate files from your computer to upload.

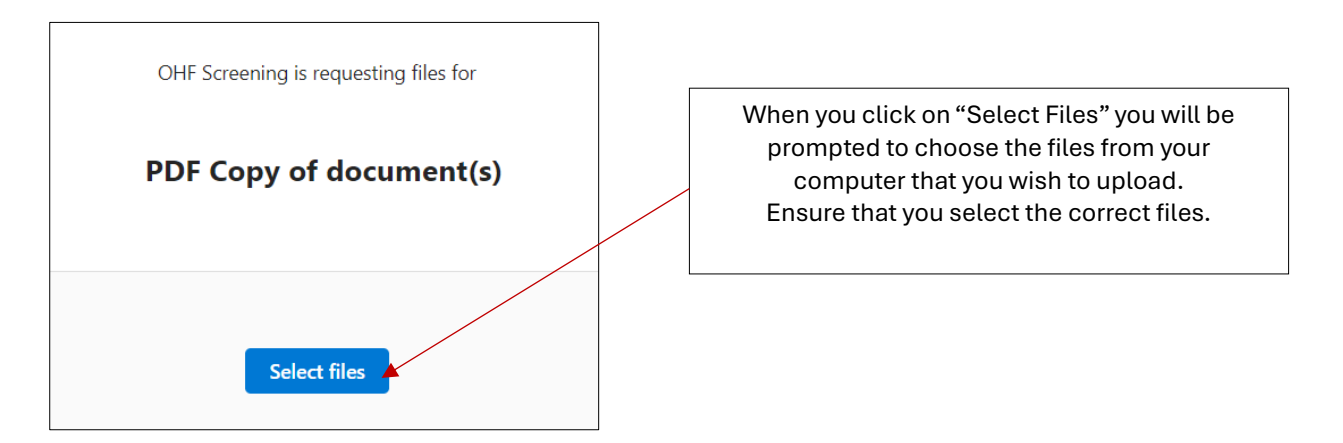

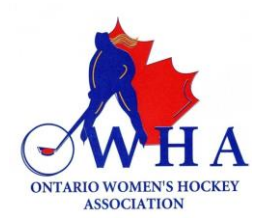

- 12. Once you have uploaded your document you will then be taken back to question #7 so that you can identify which files you did upload.
- 13. Once you have made your choice, you can then select "Submit"
- 14. You will then see a confirmation that Your response has been submitted.

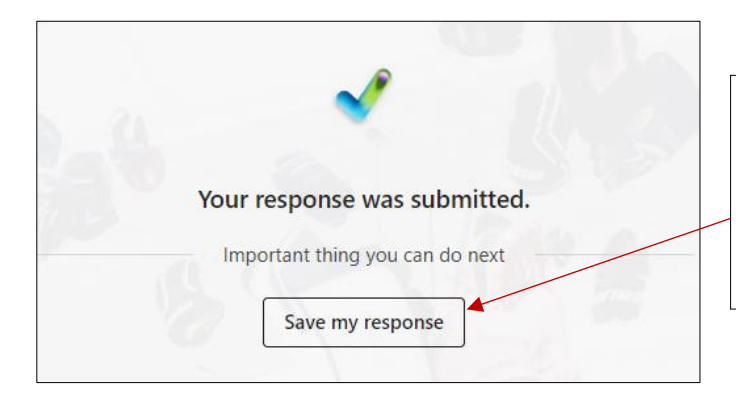

This marks the end of your VSS Submission. You have the option to "Save my Response" if you wish to save a copy that your responses were submitted.